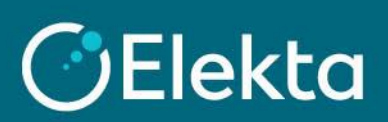

## How to manage CSP notifications (from CSP, email, and SMS)

You can manage channels to notify you when you receive a new purchase order, an approved invoice, a new comment under your document, and more.

## **STEPS**

- 1. Log in to the Coupa Supplier Portal (CSP) and:
  - 1) Hover a mouse over your name at the top
  - 2) Click on the Notification Preferences

| Coupa supplier portal                                                                            |        |                              |     |          |          |                   |                                                                                                    |                                                                                  |
|--------------------------------------------------------------------------------------------------|--------|------------------------------|-----|----------|----------|-------------------|----------------------------------------------------------------------------------------------------|----------------------------------------------------------------------------------|
| Home Profile                                                                                     | Orders | Service/Time Sheets          | ASN | Invoices | Catalogs | Business Perform  | Account Settings<br>Notification Preferences                                                                                            | s Setup                                                                          |
|                                                                                                  |        |                              |     |          |          |                   | Log Out                                                                                                    |                                                                                  |
| New: Exclusive discounts for your business to thank you for being a part of the Coupa Community. |        |                              |     |          |          |                   |                                                                                                    | $\mathbf{x}_{\mathbf{f}_1}^{\pm 1} \mathbf{x}_{\mathbf{f}_2}^{\pm 2} \mathbf{x}$ |
| Recommended: Complete your profile to get paid faster and get discovered Learn More              |        |                              |     |          |          |                   | Announcements View All (1)                                                                                                    |                                                                                  |
| Profile Progress                                                                                 |        | Last Updated<br>③ 9 days ago |     |          | Imp      | rove Your Profile | Welcome to the CSP! (Elekta)<br>For help with the CSP features, go to our website<br>(link here). Elekta has prepared helpfiles and the |                                                                                  |
| Profile Summary                                                                                  | /      |                              |     |          |          |                   |                                                                                                    |                                                                                  |

2. Find the notification you want to enable or disable by checking the desired notification: **Online** (in CSP), Email or SMS. Please be aware not all notifications are applicable for Elekta.

| Announcements                     |        |         |       |  |  |  |  |  |
|-----------------------------------|--------|---------|-------|--|--|--|--|--|
| New Customer Announcement         | Online | 🗌 Email | SMS   |  |  |  |  |  |
| Business Performance              |        |         |       |  |  |  |  |  |
| Business Performance Role Granted | Online | 🗆 Email | □ SMS |  |  |  |  |  |
| Catalogs                          |        |         |       |  |  |  |  |  |
| A new comment is received         | Online | Email   | SMS   |  |  |  |  |  |
| A catalog is approved             | Online | 🗆 Email | □ SMS |  |  |  |  |  |
| A catalog is rejected             | Online | 🗆 Email | SMS   |  |  |  |  |  |
| A catalog is about to expire      | Online | 🗆 Email | □ SMS |  |  |  |  |  |

3. Scroll down to the bottom of the screen and press on the Save button.

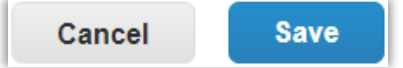